There are a couple different ways to get the tickets pulled up with the barcode.

The easiest way is to click on the link to the tickets that was sent to your email. It should be from <u>tickets@memphisredbirds.com</u> and should have been received Thursday afternoon. Do not confuse this with the confirmation email, as that is just a receipt. From there, you will be able to pull up your tickets and download to your digital wallet. That email looks like this:

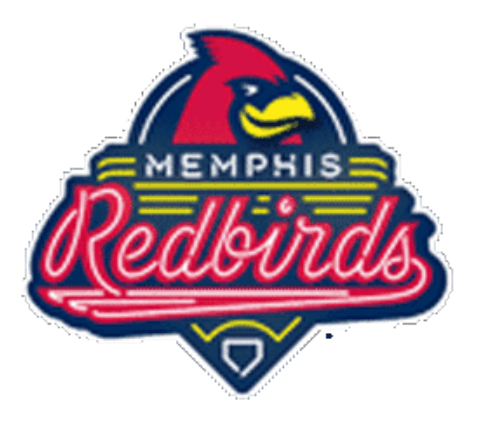

The following is your online ticket purchase summary. Thank you for your purchase of Memphis Redbirds Baseball tickets. If you have any questions regarding your order, please contact (901) 721-6000.

Please Note: All games and promotions are subject to change.

## Click here to access your tickets.

Add Tickets to Wallet on iPhone and iPod touch:

If you have not already done so, <u>Click here</u> to Add to Wallet. If you cannot find that email, you can go to <a href="https://mpv.tickets.com/?agency=MILB">https://mpv.tickets.com/?agency=MILB</a> and log in with the same criteria you used to claim the tickets.

| Enter Email Address |                  |  |
|---------------------|------------------|--|
| PASSWORD            |                  |  |
| Enter Password      |                  |  |
| Remember Me         | Earget Descused? |  |
|                     | Porgot Password? |  |
| SIGN UP             | LOG IN           |  |
|                     |                  |  |

From there, if you do not know your password, you can click on the forgot password hyperlink and input your email to receive a temporary password.

Once you're logged in, click on the 3 lines in the top right, click on My Autozone Park Tickets from the drop down, and then click home.

| B                                                                                        |                                                                                                | MENU                     |  |
|------------------------------------------------------------------------------------------|------------------------------------------------------------------------------------------------|--------------------------|--|
|                                                                                          |                                                                                                | BUY TICKETS              |  |
|                                                                                          | EVENTS                                                                                         | MY AUTOZONE PARK TICKETS |  |
|                                                                                          | SORT BY DATE RANGE VENUE                                                                       | номе                     |  |
|                                                                                          | Date Earliest - Latest A Oct 2020 - Oct 2020 All Venues                                        | FORWARD                  |  |
|                                                                                          | EVENTS<br>2 RESULTS                                                                            | MY ACCOUNT               |  |
|                                                                                          | OCT TROLLS - PRESENTED BY TERMINIX<br>SATURDAY 17.00PM CDT                                     | FAQ                      |  |
|                                                                                          | 17 AUTOZONE PARK, MEMPHIS, TN<br>This event is not currently on sale.                          | LOGOUT                   |  |
|                                                                                          | 071         TROLLS - PRESENTED BY TERMINIX           177         AUTOZONE PARK GA, MEMPHIS, TN |                          |  |
|                                                                                          |                                                                                                |                          |  |
|                                                                                          |                                                                                                |                          |  |
|                                                                                          |                                                                                                |                          |  |
|                                                                                          |                                                                                                |                          |  |
|                                                                                          |                                                                                                |                          |  |
|                                                                                          |                                                                                                |                          |  |
|                                                                                          |                                                                                                |                          |  |
|                                                                                          |                                                                                                |                          |  |
|                                                                                          |                                                                                                |                          |  |
|                                                                                          |                                                                                                |                          |  |
|                                                                                          |                                                                                                |                          |  |
|                                                                                          |                                                                                                |                          |  |
|                                                                                          |                                                                                                |                          |  |
| Privacy Policy Redbirds Terms & Conditions Terms of Use   My Memphis Redbirds Tickets De |                                                                                                |                          |  |

You should then get this screen:

| <b>&amp;</b>   <b>•</b>             |                                                                                                    | <b>₩</b> =                                                                                                    |
|-------------------------------------|----------------------------------------------------------------------------------------------------|----------------------------------------------------------------------------------------------------|
| YY AUTOZONE PARK TICKETS<br>*ORWARD | IN NEXT EVENT                                                                                                    | MY UPCOMING EVENTS TOCLS WORLD TOUR MOVIE SHOWING- PRESENTED BY TERMINK AUTOZONE PAWK WEW ALL TICKET INVENTORY |
|                                     | TODUS WORL DOUR NOVE SHOWING - PRESENTED BY TERMINIX         VEW TICKETS ()           TO         SUBJORNER PARK         VEW TICKETS () |                                                                                                    |

Click View Tickets in Red.

You will get this screen and then click on the selection again.

| ROLLS WORLD TOUR MOV<br>AT, OCT 17, 2020 7:00PM CDT<br>JTOZONE PARK | E SHOWING - PRESENTED BY TERMINIX |        | 1 SEAT |
|---------------------------------------------------------------------|-----------------------------------|--------|--------|
| SECTION B7                                                          | ROW A                             | SEAT 1 |        |

You should then see a barcode:

|                                      | TOZOI               | NEPAN       | K                                    |
|--------------------------------------|---------------------|-------------|--------------------------------------|
| TROLLS WORLD TOUR MOVIE SHOWING - PR | ESENTED BY TERMINIX | SAT, OCT    | AUTOZONE PARK<br>17, 2020 7:00PM CDT |
| SECTION<br>B7                        | ROW                 | SEAT<br>1   |                                      |
| PREVIOUS TIC                         | KET                 | NEXT TICKET |                                      |
|                                      |                     |             | +                                    |

This is all you will need. If you have a barcode, you will be good and one ticket is good for up to 8 people.

Your "Section" will be the name of your pod and what you should be looking for when you head to the field.